# The City College of New York

Office of Information Technology Service Desk servicedesk@ccny.cuny.edu 212.650.7878

## **Citymail Sync to Mobile Device**

#### Setting up Citymail for iPad/iPhone Mail 🛛 🖂

- 1. Navigate to the Settings application on your device
- 2. Click on Mail, then Accounts and Add Account
- 3. Click on Microsoft Exchange
- 4. In the email field:
  - a. Enter your full Citymail Email Address\*
- 5. Click on Configure manually
  - a. Enter your full Citymail Email Address
  - b. Server: outlook.office365.com
- 6. Click Next, and then Save

1. Open the **Outlook** email app

Setting up Citymail for Android Outlook

- 2. Click Add Account
- 3. Enter your Citymail Email Address\* email credentials
- 4. Click Sign In

The new email account will display on the top left icon in the application.

### Setting up Citymail for iPad/iPhone Outlook

- 1. Open the Apple **Outlook** application
- 2. Enter your full Citymail Email Address\* and click on Add Account
- 3. Click on Microsoft Exchange as the account type
- 4. Click on Advanced Settings and configure as below:
  - a. Enter your full Citymail Email Address
  - b. Server: outlook.office365.com
- 5. Click Sign in

## Setting up Citymail for Android Gmail/Mail

- 1. Open the Gmail/Mail email app
- 2. Click Add Account
- 3. Select Exchange and Office 365
- 4. Enter your Citymail Email Address\* email credentials
- 5. Click Sign In
- 6. Accept the Permissions